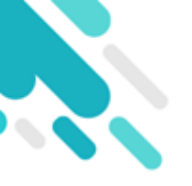

# 簽署電子繳費通告

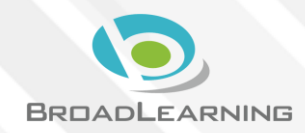

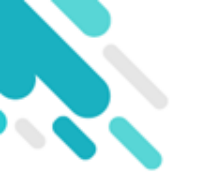

# 家長於eClass Parent App 進行繳費

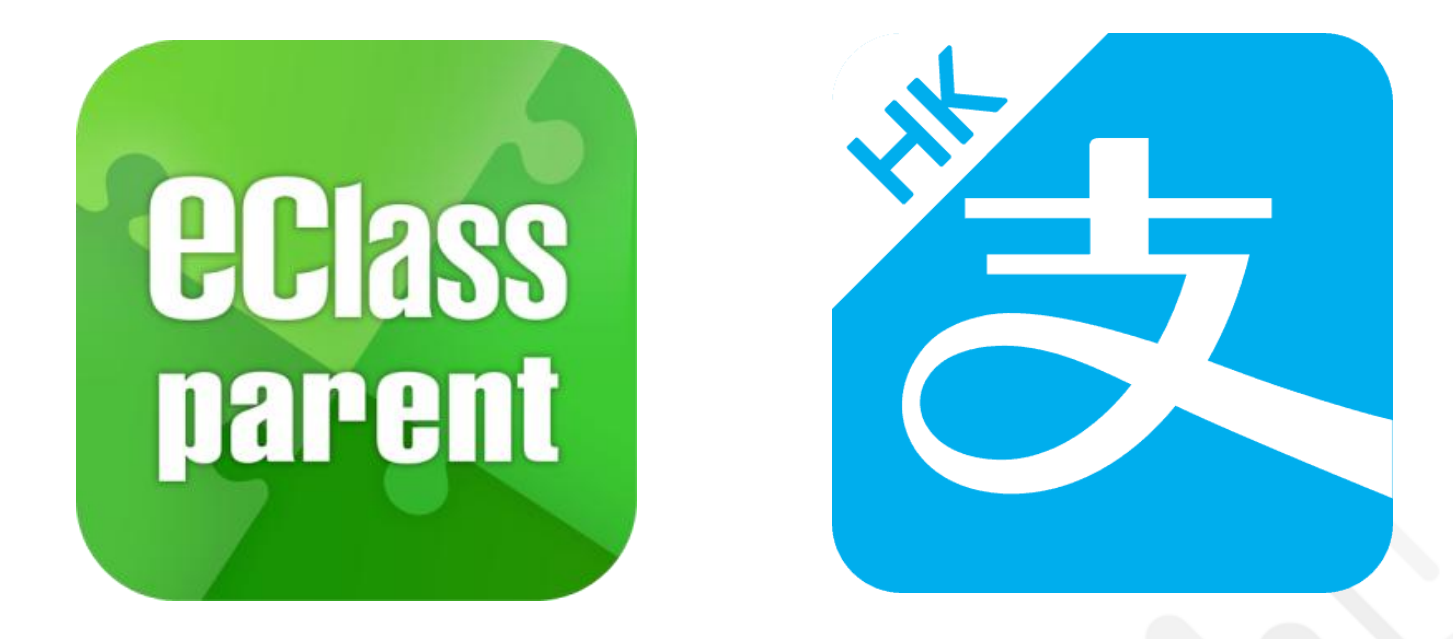

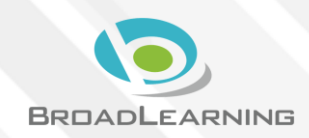

## 電子通告系統 - 簽署電子繳費通告

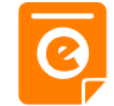

Latest eNotice alert [2019PN001]

請於2019-02-02 23:59:59或之前簽署電子 通告2019PN001 [[選擇是否繳費] 參與

Please sign the eNotice 2019PN001 titled

"[選擇是否繳費]參與STEM工作坊" on or

before 2019-02-02 23:59:59.

STEM工作坊」。

2019-01-30 15:08:01

會視內容

#### Android iOS ECLASS PARENT now 即時訊息 eClass Parent 2條新信息 | 15:34 ∨ 最新電子通告提示 [2019PN001] To: 鍾小澂 推播通知 Latest eNotice alert [2019PN001] 請於2019-01-31 23:59:59或之前簽署電子通告2019PN001「「選... 請於2019-01-31 23:59:59或之前簽署電子通告 手機效果 2019PN001「[選擇是否繳費] 參與STEM工作 坊」。 Please sign the eNotice 2019PN001 titled "「選... 即時訊息手機 即時訊息 即時訊息 檢視(可檢視 鍾小澂 陳芷婷 過去已閱的即 時訊息) 最新電子通告提示[2019PN001]

可按「檢視內 容」直接進入 相關通告

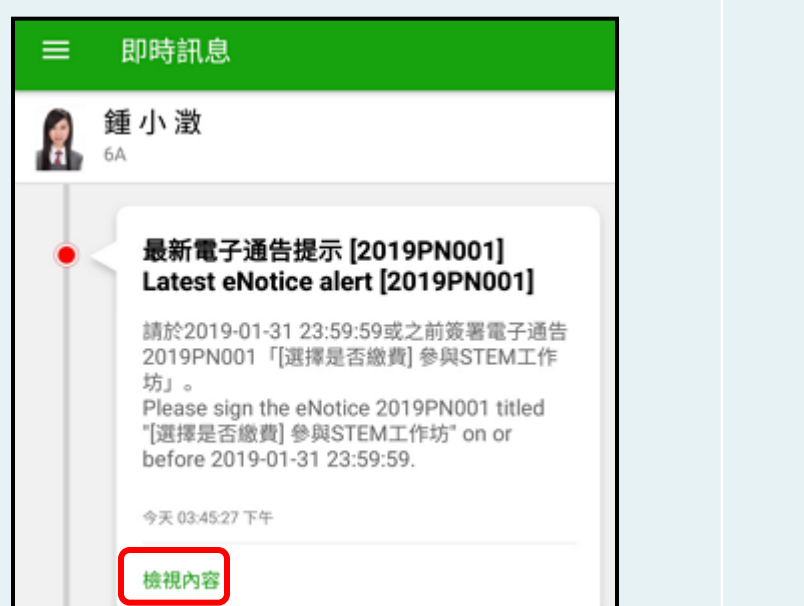

## 🛤 電子通告系統 - 簽署電子繳費通告 💈

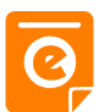

#### Android iOS 1. 選擇「通 Training 博文亞洲中學 告」。 鍾小澂 首頁 即時訊息 陳芷婷 學校宣佈 ō. 通告 01-5. ◎ 通告 更多 m 校曆表 [選擇是否繳費]參與STEM工作坊 17 家課表 [繳付單一款項](單一繳費類別)參觀假日 Ø 繳費紀錄 農莊 22 我的帳戶 [選擇是否繳費]參與生命領袖訓練營 Ö 設定 28 [選擇是否繳費]參與生命領袖訓練營 00 用戶指南

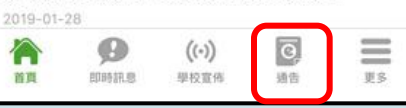

### 🎬 電子通告系統 - 簽署電子繳費通告 💈

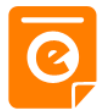

#### Android

#### 2. 瀏覽學校之 繳費通告。

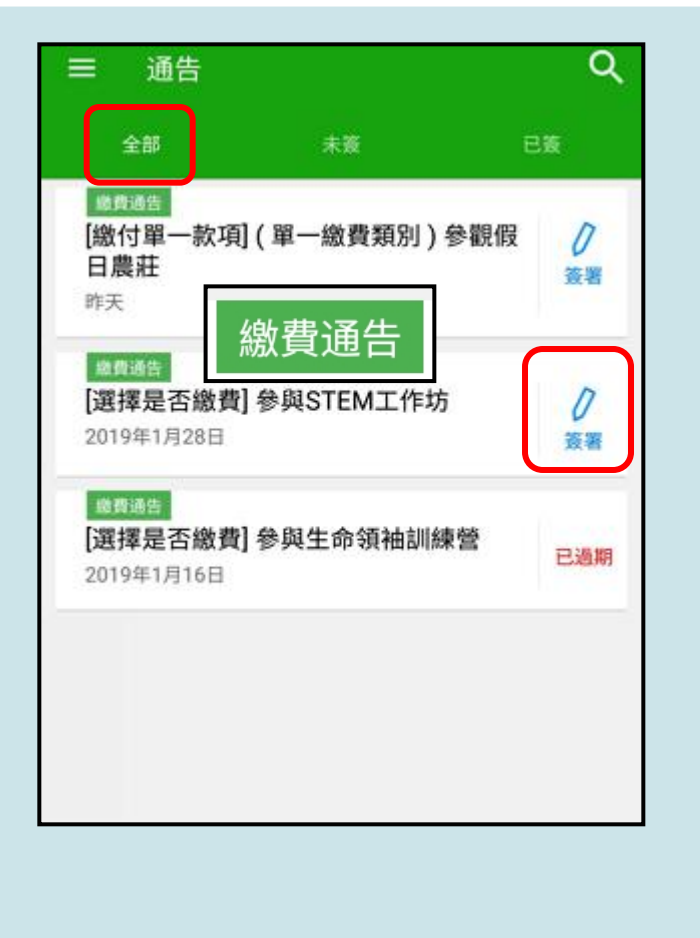

#### iOS

|                                        |                                        | 通告                                                |                                 |
|----------------------------------------|----------------------------------------|---------------------------------------------------|---------------------------------|
|                                        | 全部                                     | 未簽                                                | 已簽                              |
| Q. Sea                                 | rch                                    |                                                   |                                 |
|                                        | 刻<br>徽交上等<br>01-2<br>风<br>是否徽<br>01-28 | <sup>學期冷氣費</sup><br>繳費通知<br><sup>費] 參與STEM_</sup> | <b>)</b><br>策署<br>「作<br>「<br>策署 |
| <mark>歲費通</mark><br>[選擇<br>練營<br>2019- | 知<br>是否繳<br>01-28                      | 費] 參與生命領                                          | 袖訓 已過期                          |
| 合直                                     | <b>B</b> Dist i R.J                    | ((·))<br>8 學校宣佈                                   | Q<br>315 23                     |

#### 🛤 電子通告系統 - 簽署電子繳費通告 💽

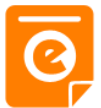

#### Android

通告

#### iOS

[選擇是否繳費]參與STEM工作坊

這包括針對各種探究能力(1.觀察;2.歸類;3.設 計探究方法,如提問、假設及辨識變項;4.進行實

驗,如選擇及使用儀器;5.推論,如闡釋數據及落 出結論;6.傳意),以增強學生建構知識和運用知

回條

簽署

((.))

學校宣佈

通信

軍多

び簽署限期: 2019-01-31 23:59:59 STEM工作坊讓你更深認識及了解STEM

く通告

2019PN001

識的能力。

其他資料

\* 繳費項目名稱 總數:\$50.00

首頁

\*STEM工作坊 (\$50) 參與STEM工作坊

不參與STEM工作坊

請填妥以上回條,再按簽署。

0

即時訊息

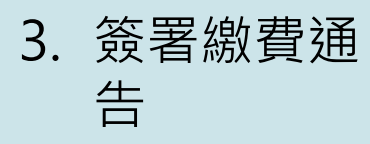

#### 選擇繳費通告, 填寫回條並按 「簽署」。

| 2019PN001<br><b>[選擇是否繳費] 參與STEM工作坊 </b> 瑟麵                                                                                              |
|----------------------------------------------------------------------------------------------------|
| ⑦ 簽署限期: 2019-01-31 23:59:59                                                                                                    |
| STEM工作坊讓你更深認識及了解STEM<br>這包括針對各種探究能力(1.觀察;2.歸類;3.設計探究方<br>法,如提問、假設及辨識變項;4.進行實驗,如選擇及使用<br>儀器;5.推論,如闡釋數據及落出結論;6.傳意),以增強<br>學生建構知識和運用知識的能力。 |
| 其他資料                                                                                                    |
| i≪                                                                                                    |
| ≝me<br>*STEM工作坊 (\$50)                                                                                                    |
| ● 参與STEM工作坊                                                                                                    |
| 不參與STEM工作坊                                                                                                    |
| ★繳費項目名稱                                                                                                    |
| 總數:\$50.00                                                                                                    |
| 请填妥以上回條,再按簽署。                                                                                                    |
| 簽署                                                                                                    |

### 💵 電子通告系統 - 簽署電子繳費通告 💈

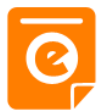

#### Android

包括針對各種探究能力(1.觀察;2.歸類;3.設計探究方

#### iOS

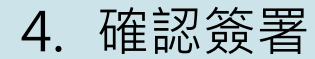

按「確定」或 「OK」確認呈 送紀錄。

| 法,如提問、假設及辨識變項;4.進行實驗,如選擇及使用<br>儀器;5.推論,如闡釋數據及落出結論;6.傳意),以增強<br>學生建構知識和運用知識的能力。 |
|--------------------------------------------------------------------------------|
| 其他資料                                                                           |
| D<                                                                             |
| http://training3-s.eclasscloud.hk 上的<br>页面说:                                   |
| 你所填寫的回條將被呈送. 確定簽署通告並遞<br>交回條?                                                  |
| 取消 确定                                                                          |
|                                                                                |
| *繳費項目名稱                                                                        |
| 總數 : \$50.00                                                                   |
| 請填妥以上回條,再按簽署。                                                                  |
| 簽署                                                                             |
|                                                                                |

| <b>)</b> म | 他資料                  |                                               |                       |   |
|------------|----------------------|-----------------------------------------------|-----------------------|---|
| 2          |                      | 回條                                            |                       |   |
| *ST        | EM工作坊(               | \$50)                                         |                       |   |
| C          | htt<br>s.e<br>你所填寫的回 | p://trainin<br>classcloud<br>I條將被呈送<br>並遞交回條? | g3-<br>d.hk<br>確定簽署通信 | 4 |
|            | Cancel               |                                               | ок                    |   |
| 總數:        | 4日日1日44<br>\$0.00    |                                               |                       |   |
| 填妥以        | 以上回條,再               | 按簽署。                                          |                       |   |
|            |                      | 簽署                                            |                       |   |
|            |                      |                                               |                       |   |

## 之電子通告系統 - 簽署電子繳費通告

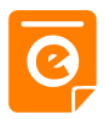

#### Android

#### iOS

5. 於AlipayHK App 繳費

eClass Parent App在繳費的過 程會連接 AlipayHK App, AlipayHK App 會再次顯示繳費 項目,如確定」 作交易。 (系統會整合通告中 所有的繳費項目的 總和作交易)

| < 付款註 | 作情                                                                         |
|-------|----------------------------------------------------------------------------|
| 付款方式  | 港幣餘額 >                                                                     |
| 訂單金額  | HK\$ 50.00                                                                 |
| 手續費   | 免手續費                                                                       |
| 需付款   | HK\$ 50.00                                                                 |
|       | 確認付款                                                                       |
|       |                                                                            |
|       |                                                                            |
|       |                                                                            |
|       |                                                                            |
|       |                                                                            |
|       | EAlipay нк <sup>-</sup> Alipay <sup>®</sup> нK提供安全支付保障<br>儲值支付工具際間:SVF0004 |

| ≺返回  | 付款詳情       |
|------|------------|
| 付款方式 | 港幣餘額 >     |
| 訂單金額 | HK\$ 50.00 |
| 手續費  | 免手續費       |
| 需付款  | HK\$ 50.00 |
|      | 確認付款       |
|      |            |

# 🛜 電子通告系統 - 簽署電子繳費通告 ፩

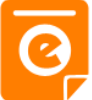

#### Android

#### iOS

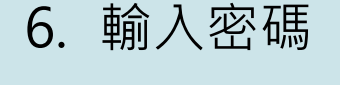

AlipayHK App 需要家長輸入6 位數字的交易 密碼。

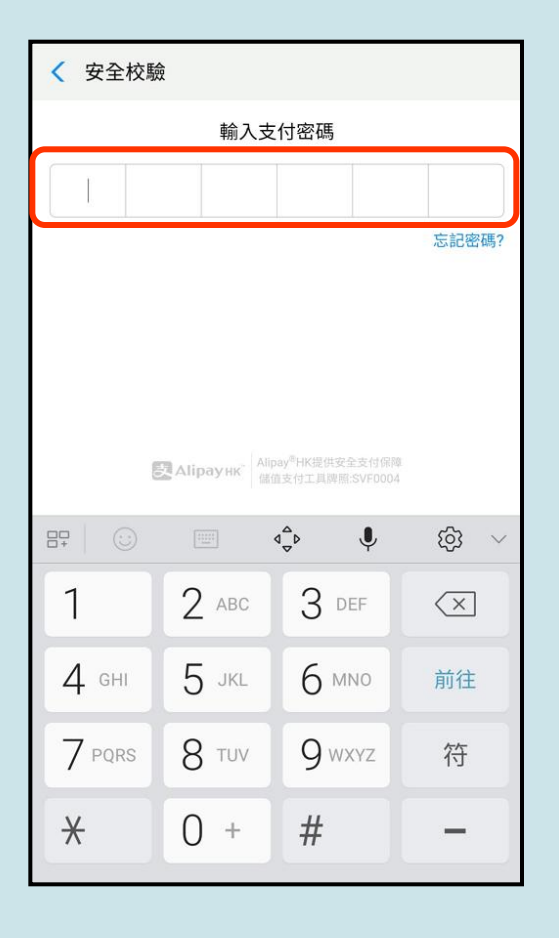

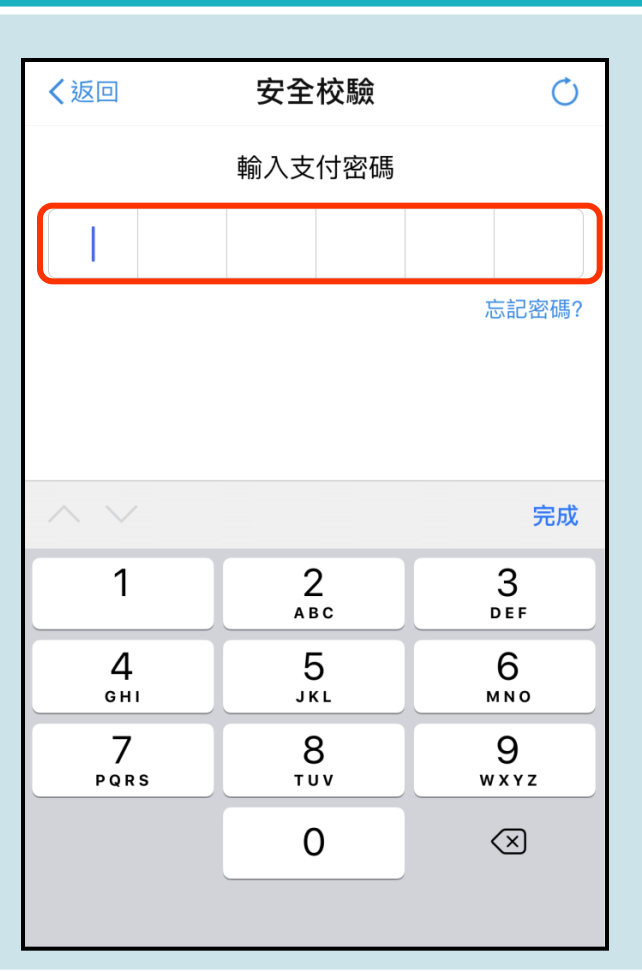

## 🔁 電子通告系統 - 簽署電子繳費通告 💈

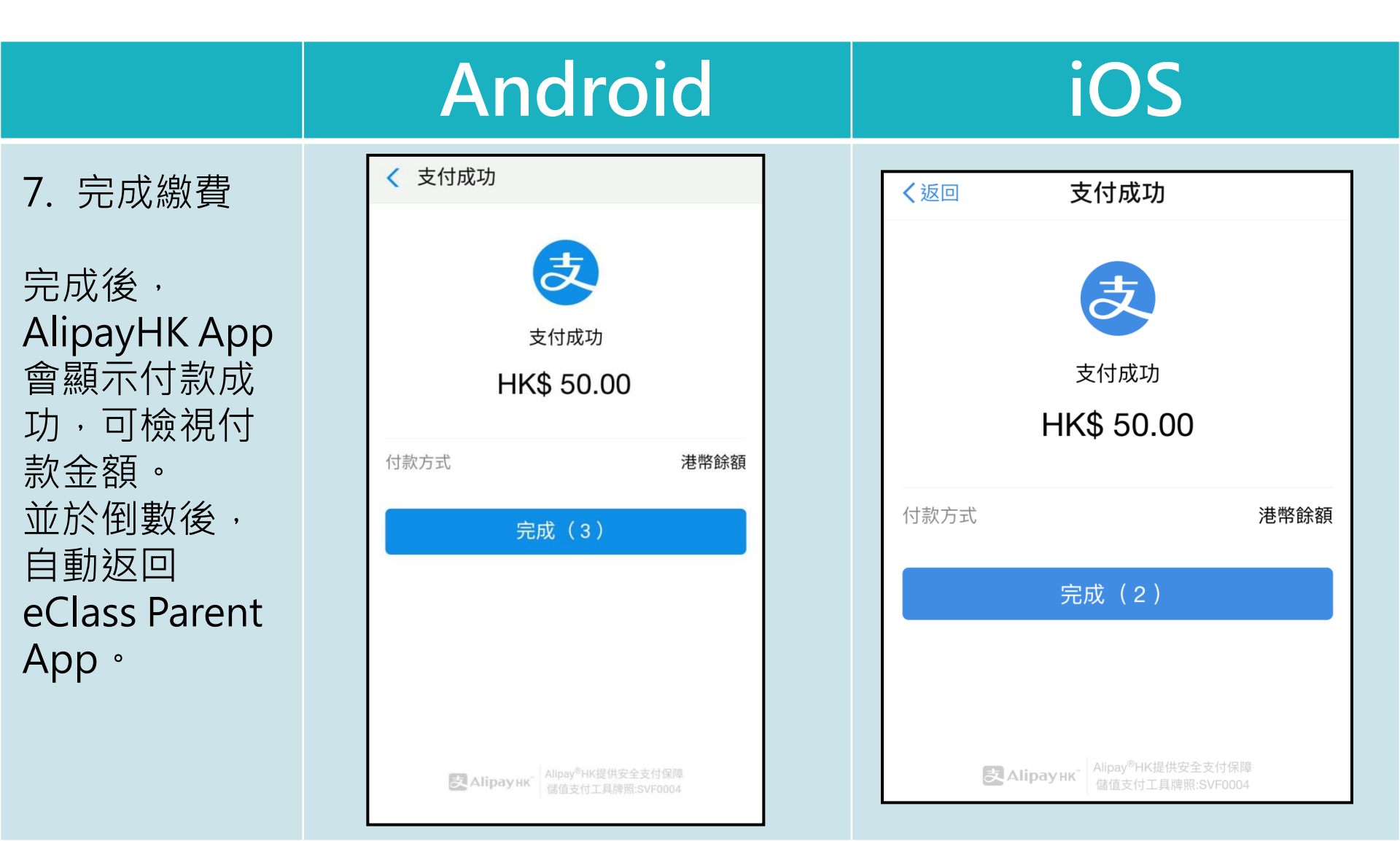

## 🎬 電子通告系統 - 簽署電子繳費通告 💈

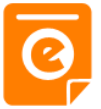

#### Android

#### 8. 檢視已繳費 通告

回到eClass Parent App , 瀏覽已完成簽 署的繳費通告。

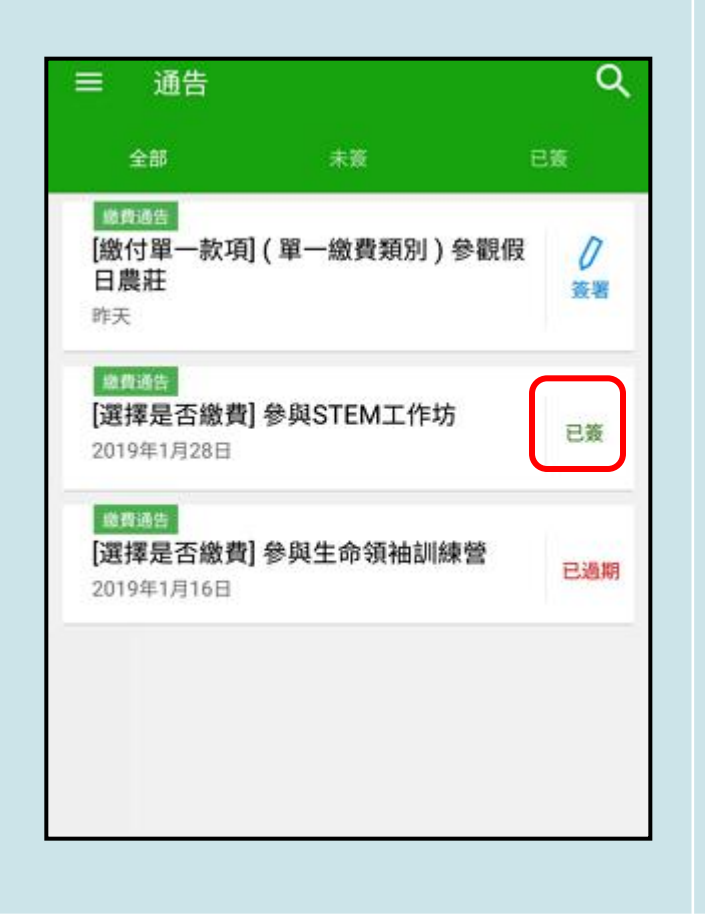

#### iOS

|                                 |                     | 通告      |     |         |
|---------------------------------|---------------------|---------|-----|---------|
| 全                               | 部                   | 未簽      | 已第  |         |
| <u>軟質通知</u><br>必須紙<br>2019-0    | 型<br>数交上學期<br>01-28 | 月冷氣費    |     | 0<br>簽署 |
|                                 | 型<br>是否繳費]<br>)1-28 | 參與STEMI | :11 | 已簽      |
| - 総費通知<br>[選擇:<br>練營<br>2019-00 | 型<br>是否繳費]<br>)1-28 | 參與生命領社  | 由訓  | 已過期     |
|                                 |                     |         |     |         |
|                                 | ø                   | ((-))   | 0   | =       |

### 💵 電子通告系統 - 簽署電子繳費通告 💈

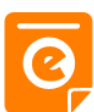

T S

0

通告

((.))

學校宣佈

Ø

即時訊息

A

首頁

#### Android iOS 9. 檢視已繳費 更多 項目 校曆表 > 諥小 澂 家課表 > 首頁 家長可於「繳 繳費紀錄 > 即時訊息 費紀錄」中查 學校宣佈 看繳費項目。 2 我的帳戶 > 通告 01-5. ⑦ 用戶指南 > 校曆表 10 家課表 授權協議 > Ø 繳費紀錄 (i) 關於我們 22 我的帳戶 Ö 設定 28

00

用戶指南

## 📾 電子通告系統 - 簽署電子繳費通告 💈

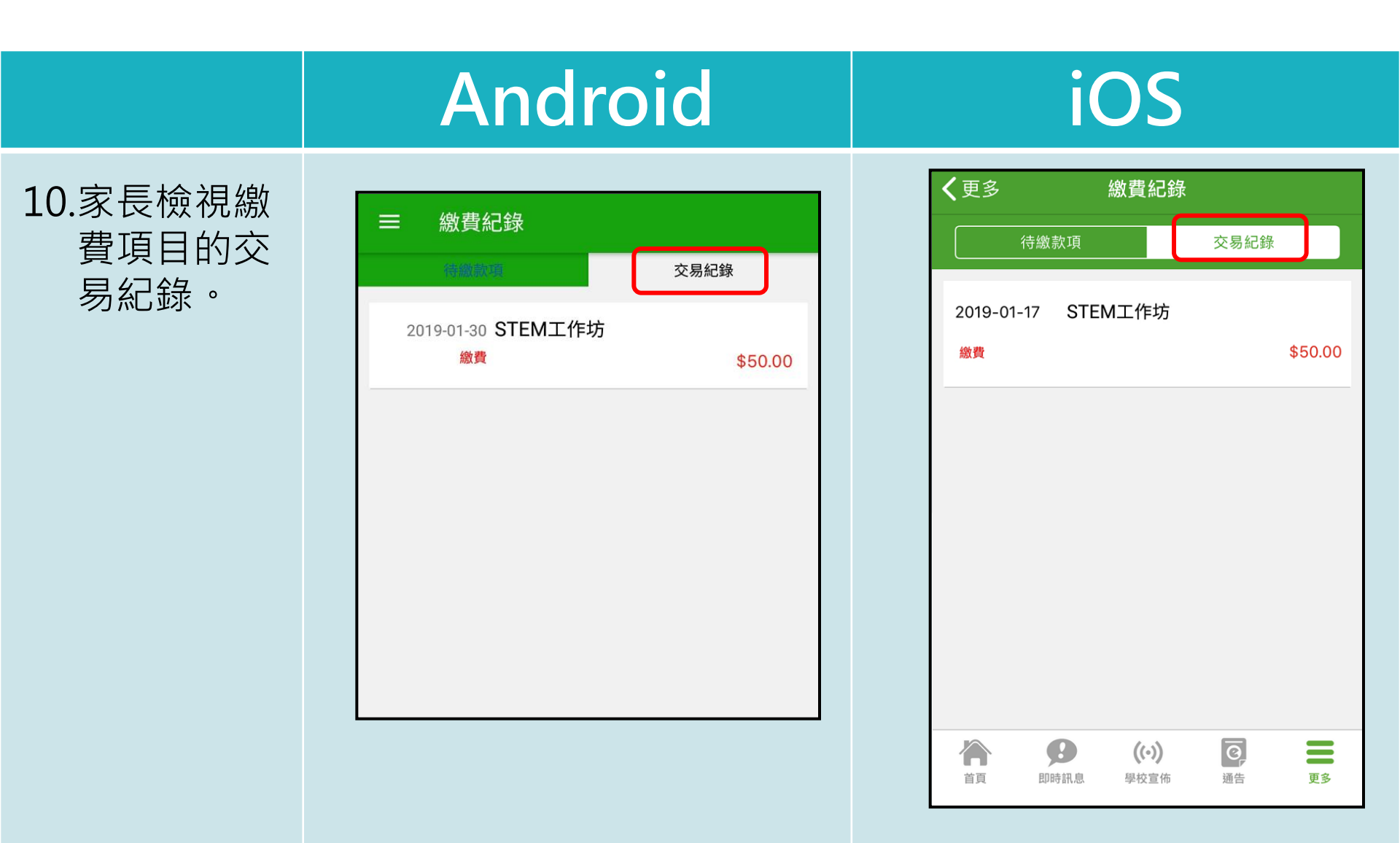

## 🛤 電子通告系統 - 簽署電子繳費通告 💈

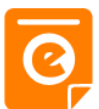

#### Android

[選擇是否繳費] 參與STEM工作坊 🎫

通告

2019PN001

#### iOS

| 2019PN0                                     | 001                                                                                                    |
|---------------------------------------------|----------------------------------------------------------------------------------------------------|
| [選擇:                                        | 是否繳費]參與STEM工作坊                                                                                                    |
| の後署図                                        | 良期: 2019-01-31 23:59:59                                                                                              |
| STEM工<br>這包括針<br>計探究方<br>驗,如選<br>出結論<br>約能力 | 作坊讓你更深認識及了解STEM<br>對各種探究能力(1.觀察;2.歸類;3.設<br>5法,如提問、假設及辨識變項;4.進行實<br>譯及使用儀器;5.推論,如闡釋數據及落<br>6.傳意),以增強學生建構知識和運用知<br>)。 |
| 〇 其他                                        | 資料                                                                                                    |
| 90                                          | 回條                                                                                                    |
| *STE                                        | M工作坊 (\$50)                                                                                                    |
| 0                                           | 參與STEM工作坊                                                                                                    |
|                                             | 不參與STEM工作坊                                                                                                    |
| * 繳費項                                       | 18名稱                                                                                                    |
| 總數:\$                                       | 50.00                                                                                                    |
| 請填妥以                                        | 上回倏,再按簽署。                                                                                                    |
| 付款正在處                                       | 建理中。                                                                                                    |

若家長於 AlipayHK App未能完 成交易,於 繳費通告會 視為未簽署。

| TEM工作坊讓你更深認識及了解STEM                                       |
|-----------------------------------------------------------|
| 宣包括針對各種探究能力(1.觀察;2.歸類;3.設計探究                              |
| 去,如提問、假設及辨識變項;4.進行實驗,如選擇及傾<br>義器:5.推論,如闡釋數據及落出結論:6.傳意),以增 |
| 學生建構知識和運用知識的能力。                                           |
| 〕 其他資料                                                    |
|                                                           |
| *STEM工作坊 (\$50)                                           |
|                                                           |
| ○ 參與STEM工作坊                                               |
| ● 不參與STEM工作坊                                              |
| 繳費項目名稱                                                    |
| 息數:\$50.00                                                |
| 頃妥以上回條,再按簽署。                                              |
| <b>林</b> 款正在處理中。                                          |
| 1未能成功透過第三方支付服務繳費,請重新簽署此通告                                 |
|                                                           |